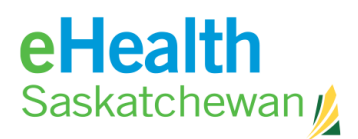

## How to Generate an Approver Access Report

This tool, found in the **tools menu**, allows only users who have "Approver" status to see the Approver's access report. The Approver Report lists all individuals associated to that organization. The Approver is then able to drill down to determine individual access reports.

|                         | 2011-301-28  | REFRESH              |  |
|-------------------------|--------------|----------------------|--|
| ER NAME                 | ACCESS COUNT | LAST ACCESSED        |  |
| , Dean (PHARM)          | 1            | 2011-Apr-11 08:30:05 |  |
| do, Timothy (UNLIC)     | 47           | 2011-May-19 13:44:42 |  |
| dnarchuk, Charlene (RN) | 0            |                      |  |
| ar, Sunny (UNLIC)       | 0            |                      |  |
| rgess, Janice (PHARM)   | 0            |                      |  |
| rnett, Krista (UNLIC)   | 0            |                      |  |
| meron, Mark (MD)        | 5            | 2011-Jun-23 11:18:18 |  |
| mpbell, Ryan (UNLIC)    | 0            |                      |  |
| nor, aaa (UNLIC)        | 0            |                      |  |
| nor, Adam (UNLIC)       | 0            |                      |  |
| urch, Davin (UNLIC)     | 0            |                      |  |
| nnan, Shannon (RN)      | 0            |                      |  |
| gel, Helen (UNLIC)      | 167          | 2011-Apr-04 11:00:32 |  |
| ksen, Jeanne (UNLIC)    | 0            |                      |  |
| endson, Maureen (UNLIC) | 48           | 2011-Jun-27 15:47:30 |  |
| ci. marina (UNLIC)      | 0            |                      |  |
|                         | (            |                      |  |

- 1. Using the Reporting period **from** and **to** menu, indicate the dates you would like reflected in the report. I.E. **from** 2012-Jun-27 **to** 2013-Jun-27.
- 2. Click **Refresh** to have the report reflect the dates.
- 3. Click Individual's Name to view the details of each access.
- 4. Click **Print** to print a copy of the report.
- 5. Click **Back** to return the user to the previous screen.